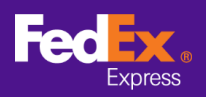

#### ทำตามคำแนะนำด้านล่างเพื่อย้ายข้อมูลสินค้าจาก ชอฟต์แวร์ FedEx Ship Manager™ ไปยัง FedEx Ship Manager™ ที่ fedex.com

หมายเหตุ: คำแนะนำด้านล่างนี้ใช้ได้เฉพาะกับซอฟต์แวร์ FedEx Ship Manager™ เวอร์ชั่น 12 ขึ้นไปเท่านั้น สำหรับเวอร์ชั่นที่ 12 ลงไป โปรดติดต่อสายด่วนความช่วยเหลือทางเทคนิค เพื่อขอความช่วยเหลือในการย้ายข้อมูล

#### **ขั้นตอนที่ 1** เปิดซอฟต์แวร์ FedEx Ship Manager™

| 👐 ซอฟต์แวร์ FedEx Ship                                | Manager                                                 |                                                       | - 🗆 X               |
|-------------------------------------------------------|---------------------------------------------------------|-------------------------------------------------------|---------------------|
| ใฟล์ แก้ใช ส่งพัสดุ กา                                | รประมวลมลทรานแชดชั่น ตรวจสอบ/ประวัติ การรับพัสดุ ฐานข้  | อมูล รายงาน ตั้งต่า ซ้อดวาม การตั้งต่าขั้นสูง ระบบ    | ความช่วยเหลื        |
| FedEx.                                                | <mark>ส่งพัสกุ</mark> ตรวจสอบ/ประวัติ การรับงัสตุ เอก   | สารสังออก ฐานป้อมูล การตั้งทั่ว รายงาน                |                     |
| 🖂 ข้อความ 🛛 🛪                                         | งพัสดุ สงดิน การสงพัสดุที่กำลังดำเนินการ ประวัติการสงพั | สตุ อัทเริ่หลดข้อมูล                                  | (?) ความช่วยเหลือด่ |
| ข้อมุลผู้ส่ง                                          |                                                         | รายละเอียดการส่ง                                      |                     |
| * ID ผู้ส่ง                                           | แก้ไข                                                   | วันส่งพัสถุ 08/02/2021 ทมายเลขพัสดุ 39/1 <sup>-</sup> | 1112205             |
| ชื่อบริษัท                                            |                                                         | *บริการ เลือกบริการ 🗸                                 | การจัดการพิเศษ      |
| ชื่อผู้ติดต่อ                                         |                                                         | *การบรรจุทีมห่อ เลือกการบรรจุทีมห่อ 🗸 🗸               | ShipAlert           |
| หมายเลขโทรศัพท์แรก                                    |                                                         | บรรฉูกัณฑ์ 1 🜩                                        |                     |
| ประเทศ/พื้นที                                         |                                                         |                                                       |                     |
| เลขที่บัญชิ FedEx                                     |                                                         |                                                       |                     |
| · · · · · · · · · · · · · · · · · · ·                 |                                                         | * น้ำหนักรวม 0.00 กิโลกรัม ∨                          |                     |
| <u>อดฟตฟ</u> .ะภ                                      |                                                         | มูลล่าประกันการขนส่ง 0.00 เลือกสกุลเงิน 🧹             |                     |
|                                                       |                                                         | *มูลค่าภาษิศุลกากร 0.00 *จุดมุ่งหมายของการส่ง ขาย     |                     |
| ID ผู้รับ                                             | US tester un Hu                                         | ข้อมูลอ้างอิงการส่งพัสดุ                              | รวมฉลากการส่งคืน [  |
| ชื่อบริษัท                                            | US Tester                                               | แมนก/หมายเหตุ                                         |                     |
| ชื่อผู้ดิดต่อ                                         | US tester                                               | ข้อมูลสิงทีอยู่ในพัสอุ                                |                     |
| * ประเทศ/พื้นที                                       | U.S.A. ~                                                | พัสดุประกอบด้วย 🖲 เฉพาะเอกสาร 🔘 สินด้า                |                     |
| ិ កិតដ្ 1                                             | Test                                                    | " ค่าอธิบาย                                           | ^                   |
| สอยุ 2                                                | test                                                    |                                                       |                     |
| nay 3                                                 | test                                                    |                                                       |                     |
| * เมือง / รทัสไปรษณีย์                                | US tester add 10001                                     |                                                       | ~                   |
| 45                                                    | New York, NY 🗸 🖌                                        | 🗸 เอกสารการค้าอิเล็กทรอนิกส์ 🗌 ภายหลังการส่ง          | เพิ่มเอกสาร         |
| * หมายเลขโทรศัพท์แรก                                  | 123-321-12-23-1 เบอร์ต่อ                                |                                                       |                     |
| ID ภาษีมูลค่าะพิ่ม/ภาษี                               |                                                         |                                                       |                     |
| 🔲 อีเมล์ ShipAlert กึง                                |                                                         | รายจะเอียดการเรียกเก็บ                                |                     |
|                                                       | บันทึกใน/อัพเดตสมุดที่อยู่ 🗌                            | * เรียกเก็บค่าจัดส่งกับ (ไม่มี) 🗸 เลขที่บัญชี         |                     |
|                                                       |                                                         | * เรียกเกี่ยอากรและภาษีกับ (ไม่มี) 🗸 เลขที่บัญชิ      |                     |
| * กรุณากรอกข้อมูลในพิลต์ร่<br>🔲 นำข้อมูลไปใช้ในการส่ง | ที่ง่าเป็นให้ครบด้วน<br>เพ้สคุถัคไป เอกสาร              | บันศึก แสลงสวอย่าง ยกเล็ก                             | ส่งพัสดุ            |
|                                                       |                                                         |                                                       |                     |

#### **ขั้นตอนที่ 2** เลือกแท็บ "ไฟล์″ จากเมนูด้านบน และเลือก "ส่งออกไปยัง FSM@fedex.com"

| แล้ว แต้ใย สมเร็สด คว     |                                    | ໄສ ຄາຍຄໍ່ໜ້າຄຸດ ຄາຍຄໍ່   | . สายมาย ตั้งต่า ตัวดาวย ดาสต์แต่วรับส  |                                |                     |
|---------------------------|------------------------------------|--------------------------|-----------------------------------------|--------------------------------|---------------------|
| พัก เมาะอาสารป่าเร้า      | ( 4000                             | ozena u nzowani Suno     | ที่รายจาน ต่อคา ขอดงาม การต่อคายมูก     | 1 4000                         | N I LUG I LIVIN     |
| สมออดใปข้น FSM@f          | eder com                           |                          |                                         |                                |                     |
| internet i singr          | จสอบ/ประวัติ                       | การรับเงัสตุ   เอก       | รล่งออก ฐานข้อมูล การตั้งค่า            | รายงาน                         |                     |
| nee                       |                                    |                          |                                         |                                | 0                   |
| 3 ข้อความ                 | เพิ่สดุ สงคิน การสงพัสดุที่กำลังด่ | าเนินการ ประวัติการส่งพ่ | อัพโหลดข้อมูล                           |                                | (?) ความช่วยเหลือด่ |
| อมุลผู้ส่ง                |                                    |                          | รายละเอียดการส่ง                        | _                              |                     |
| * ID ผู้ส่ง               |                                    | แก้ไข                    | วันส่งพัสถุ 08/02/2021                  | ทมายเลขพัสดุ                   | 39/11112205         |
| ชื่อบริษัท                |                                    |                          | ิบริการ เมือกบริการ                     | ~                              | การจัดการพิเศษ      |
| ชื่อผู้ติดต่อ             |                                    |                          | การบรรจุทีมหอ เลือกการบรรจุทีม          | ia                             | ShipAlert           |
| หมายเลขไทรศัพท์แรก        |                                    |                          | บรรจุกณา I 😇                            |                                |                     |
| ประเทศ/พินที              |                                    |                          |                                         |                                |                     |
| รออกอยู่ช FedEx           |                                    |                          | t dowlocou 0.00                         | อโออรับ                        |                     |
| มมูลผู้รับ                |                                    |                          |                                         | Sector Sec                     |                     |
|                           | 🖲 รายเดียว 🔘 กลุ่ม                 |                          | 344113121111111111111111111111111111111 | * ออม่งหมวยของการยัง เขาแ      |                     |
| ID ผู้รับ                 | US tester                          | แก้ไข                    | สุมพาสาษพุมการ 0.00                     |                                | รวมออากการส่งอื่น   |
| ชื่อบริษัท                | US Tester                          |                          | แมนก/หมายเหต                            |                                |                     |
| ชื่อผู้ดิดต่อ             | US tester                          |                          | ข้อมูลสิงทีอยู่ในพัสดุ                  |                                |                     |
| *ประเทศ/พื้นที            | U.S.A.                             | ~                        | พัสดุ                                   | ประกอบด้วย 🖲 เฉพาะเอกสาร 🔘 สีน | งค้า                |
| * ที่อยู่ 1               | Test                               |                          | * ค่าอธิบาย                             |                                | A                   |
| ที่อยู่ 2                 | test                               |                          |                                         |                                |                     |
| ที่อยู่ 3                 | test                               |                          |                                         |                                |                     |
| * เมือง / รทัสไปรษณีย์    | US tester add                      | 10001                    |                                         |                                | ~                   |
| 45                        | New York, NY                       |                          | 🗸 เอกสารการค้าอิเล็กทรอนิกส์            | 🔄 ภายหลังการส่ง                | เพิ่มเอกสาร         |
| ำมายเลขโทรศัพท์แรก        | 123-321-12-23-1                    | เบอร์ต่อ                 | 52/4                                    | _                              |                     |
| ID ภาษิมูลค่าเพิ่ม/ภาษิ   |                                    |                          |                                         |                                |                     |
| อิเมล์ ShipAlert กิง      |                                    |                          | รายละเอียดการเรียกเก็บ                  |                                |                     |
|                           | บันทึก                             | าไน/อัพเดตสมุดที่อยู่ 🗌  | * เรียกเก็บค่าจัดส่งกับ                 | (ไม่มี) 🗸 เลขที่บัญชี          |                     |
|                           |                                    |                          | ้ เรียกเก็บอากรและภาษีกับ               | (ไม่มี) 🗸 เลขที่ปัญชิ          |                     |
| กรณากรอกข้อมูลในพิลด์ร    | รี่ง่าเป็นให้ครบก้วน               | 100777                   |                                         | an utiminin                    | dutte               |
| Latoman all all a lucased | เมื่อคู่คุ้อไป                     | งอกสำร                   | 104100 85                               | NINAN 102 14 ETISA             | 81-19491 01         |

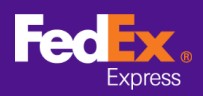

# วิธีถ่ายโอนข้อมูลสินค้า จากซอฟต์แวร์ไปยัง FEDEX.COM

#### **ขึ้นตอนที่ 3** คลิกที่ลูกศรถัดจากช่อง "เลือกเอกสารต้นแบบ" และเลือกหมวดหมู่จาก เมนูดรอปดาวน์ (ตัวอย่างเช่น FSM@fedex.com - Export Commodity Template for Commodity)

| อกสารต้นแบบ        |                                                                                                    |  |
|--------------------|----------------------------------------------------------------------------------------------------|--|
| เลือกเอกสารด้นแบบ: | เลือกเอกสารต้นแบบ                                                                                                    |  |
| ประเภท:            | เลือกเอกสารที่แแบบ<br>FSM@fedex.com - Export Recipient Template for Recipient<br>FSM@fedex.com - Export Commodity Template for Commodity<br>FSM@fedex.com - Export Sender Template for Sender<br>FSM@fedex.com - Export Broker Template for Broker |  |
| ชื่อไฟล์:          | เบราส์                                                                                                    |  |
| ายงานสถานะ         |                                                                                                    |  |
| บันทึกที่ส่งออก =  | 0 บันทึกที่ไม่ส่าเร็จ= 0                                                                                                    |  |
|                    | ด็อก                                                                                                    |  |

### ้ขั้นตอนที่ 4 คลิก "เบราส์" และป้อนชื่อไฟล์ใหม่สำหรับส่งออกข้อมูลสินค้า

| 1501444101                      |                                                                                                    |      |
|---------------------------------|----------------------------------------------------------------------------------------------------|------|
| <mark>เลือกเอกสารต้นแบบ:</mark> | $\ensuremath{FSM}\xspace{\ensuremath{@fedex.com}\xspace}$ - Export Commodity Template for Commodity $\sim$ |      |
| ประเภท:                         | ส่งออก                                                                                                    |      |
|                                 |                                                                                                    |      |
|                                 |                                                                                                    |      |
|                                 |                                                                                                    |      |
| สัจไฟอ์:                        | C·\test\Commoditutest.csv                                                                                  | แรวส |
| De tra.                         | e, test test norminolitytest.esv                                                                           |      |
| นสถานะ                          |                                                                                                    |      |
| บันทึกที่ส่งออก =               | 0 บันทึกที่ไม่สาะรื่จ= 0                                                                                   |      |
|                                 |                                                                                                    |      |
|                                 |                                                                                                    |      |
|                                 |                                                                                                    |      |

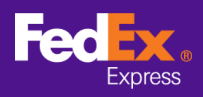

## ้**ขั้นตอนที่ 5** เมื่อระบบแสดงข้อความว่า "บันทึกส่งออกแล้ว" ให้คลิก "ตกลง"

| 👐 ซอฟต์แวร์ FedEx Ship Ma | × |
|---------------------------|---|
| บันทึกส่งออกแล้ว          |   |
|                           |   |
| ตกลง                      |   |

ขั้นตอนที่ 6 เข้าสู่ระบบ FedEx Global Trade Manager และเลือก "Product Profiles"

| Feelex.<br>Express Ship •                             | Track • Manage My Account • Learn •                                       |
|-------------------------------------------------------|---------------------------------------------------------------------------|
|                                                       | FedEx Global Trade Manager                                                |
| Product Profiles                                      | Select the tool you need or check more than one to combine several tools  |
| <ul> <li>International Resource<br/>Center</li> </ul> | Get help finding the necessary documents for your international shipment. |

**ขั้นตอนที่ 7** เลือก "Upload Products" จากแท็บหลักเพื่อเข้าสู่หน้า "Select File"

| Product Profiles                                                                                                    | Logout                                                                                                    | ? Help 🔻                         |
|----------------------------------------------------------------------------------------------------|----------------------------------------------------------------------------------------------------|----------------------------------|
| My Product Profiles Upload Products                                                                                                    |                                                                                                    |                                  |
| 1. Select File 2. Data Validation                                                                                                    | 1                                                                                                    |                                  |
| You can upload your external commodity dai<br>(csv) file. Download a <u>csv template</u> or <u>view c</u><br>You currently have stored 35 profiles. You wi | tabases into your FedEx product profiles by saving the file as a comma-sep<br>letails for uploading commodity information. FedEx will store up to 2000 pro<br>ill be able to upload 1965 new profiles. | parated-value<br>oduct profiles. |
| File to Upload<br>Choose file No file chosen<br>Upload                                                                                                    |                                                                                                    |                                  |

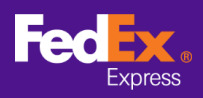

# วิธีถ่ายโอนข้อมูลสินค้า จากซอฟต์แวร์ไปยัง FEDEX.COM

**ขั้นตอนที่ 8** คลิกปุ่ม "Choose File" แล้วเลือกไฟล์ที่คุณส่งออกก่อนหน้านี้ (เช่น commodity.csv) และคลิกปุ่ม "Upload"

| Product Profiles                                               |                                                                           | Logout                                                                                                    | ?      | Help 🔻               |
|----------------------------------------------------------------|---------------------------------------------------------------------------|----------------------------------------------------------------------------------------------------|--------|----------------------|
| My Product Profiles                                            | Upload Products                                                           |                                                                                                    |        |                      |
| 1. Select File                                                 | 2. Data Validation                                                        |                                                                                                    |        |                      |
| You can upload your exte<br>(csv) file. Download a <u>cs</u> i | ernal commodity databases<br><u>v template</u> or <u>view details f</u> e | into your FedEx product profiles by saving the file as a comma-se<br>or uploading commodity information. FedEx will store up to 2000 p | parate | d-value<br>profiles. |
| You currently have stored                                      | d 35 profiles. You will be ab                                             | le to upload 1965 new profiles.                                                                                                    |        |                      |
| File to Upload<br>Choose file commo                            | dity.csv                                                                  |                                                                                                    |        |                      |
| Upload                                                         |                                                                           |                                                                                                    |        |                      |

### **ขึ้นตอนที่ 9** คลิกแท็บ "My Product Profiles" เพื่อดูสินค้าใน Globe Trade Manager

| Pro  | duct Profiles    |                     |                           |                                  | Logo                           | ut 🥐 Help 🤻                       | • |
|------|------------------|---------------------|---------------------------|----------------------------------|--------------------------------|-----------------------------------|---|
| My P | Product Profiles | Upload Products     | Pro                       | duct/commodi<br>You              | ty profiles us<br>I can add up | ed: 3 profile<br>to: 1997 profile | s |
| Vie  | w By: All Groups | ▼ Edit Groups       | ALL ABCD<br>Yz            | EEGHIJK                          | LMNOPC                         | RSTUVWX                           |   |
|      | Product Name     | Product Description | Country of<br>Manufacture | <u>Unit of</u><br><u>Measure</u> | <u>Unit</u><br><u>Value</u>    | Currency<br>Code                  |   |
|      | Apple            | Red Apple           | JP                        | KILOGRA<br>M                     |                                |                                   |   |
|      | book1            | Story Book          | HK                        | PIECES                           |                                |                                   |   |
|      | camera           | Digital Camera      | CN                        | UNIT                             |                                |                                   |   |
|      |                  |                     |                           |                                  |                                |                                   |   |